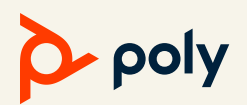

## PDMS-E FREE ACCESS FOR POLYCOM STUDIO

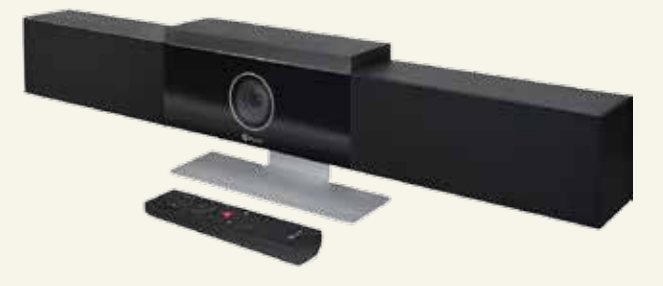

GET FREE ACCESS TO PDMS-E AND SIMPLIFY STAGING, DEPLOYMENT, AND MANAGEMENT OF YOUR POLYCOM STUDIO DEVICES

## AT A GLANCE

How to get free access to PDMS-E for Polycom Studio

- Apply via the 60-day Trial License form: <u>https://www.polycom.com/forms/pdms-e-trial.html.</u> Management of Polycom Studio does not consume a device management license, so you can continue to use it after the 60 days has expired. You'll receive an email within one to two business days from Polycom Licensing (<u>licenceadmin@polycom.com</u>) with the license keys.
- 2. Log in to tenant and activate the PDMS-E service with the instructions.
- Download and install the Polycom Companion app. Connect your Polycom Studio to your computer and configure the Polycom Studio Wi-Fi settings. <u>https://support.polycom.com/content/support/north-</u> america/usa/en/support/video/companion/companion.html
- 4. In PDMS-E, find the Provisioning Service Address tab under Provisioning Settings. Under the tab, you'll find the provisioning server details. Enter the provisioning server

details into the Polycom Companion App from PDMS-E.

5. PDMS-E Monitoring: Confirm device appears in PDMS-E. Note that no license is needed to manage Polycom Studio.

## TARGET USER

Polycom Studio users

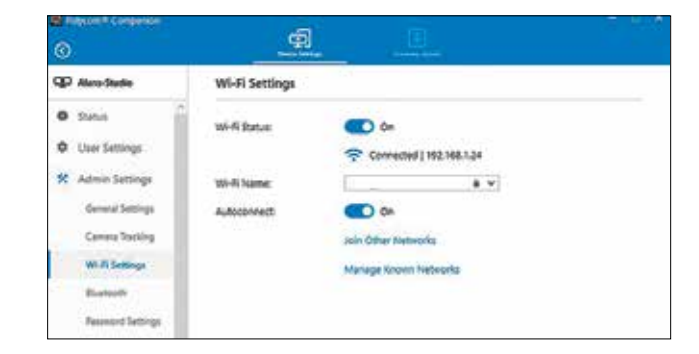

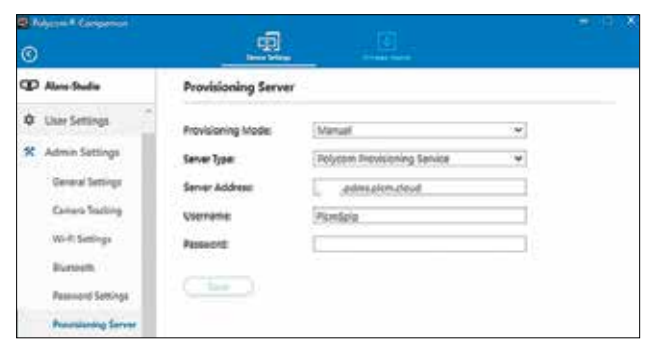

| Device I                      | Monitor                |           |                  |                |                |               |
|-------------------------------|------------------------|-----------|------------------|----------------|----------------|---------------|
| 🛛 Refresh                     | + Add 2 Import Devices |           | 🛨 Export Devices |                |                | Scrial Number |
|                               | Status                 | Device    | te Name -        |                | Model          |               |
|                               | 14 @ Ø                 | - N.      |                  |                | VVX 411        | 6416754ad415  |
| 12 Genetitelitetienen Alansed |                        | desirves. |                  | VVX 601        | 64167100a067   |               |
| 9 0 H - Abies                 |                        | Bade      |                  | Polycom Słudio | 89191346801679 |               |

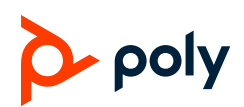

## <u>LINKS</u>

PDMS-E Admin Guide https://documents.polycom.com/bundle/pdms-e-ag-current/page/c-pdms-e-ag-getting-started.html

Provisioning Settings for Polycom Studio

https://documents.polycom.com/bundle/plcm-studio-ref-1-0-1/page/r2994581.html

Polycom App

https://support.polycom.com/content/support/north-america/usa/en/support/video/companion/companion.html

Trial License form https://www.polycom.com/forms/pdms-e-trial.html